## Instructions for Enrolling in EAD Activities in MyMadison

You may enroll in EAD activities through MyMadison up to 48 hours prior to the scheduled activity.

- 1. Access MyMadison (mymadison.jmu.edu) using your JMU credentials
- 2. Click the Employee tab
- 3. Click Request Training Enrollment
- 4. Choose a Search method
  - Select **Search by Course Number**, then enter **JAD** in the Course Number field. All Employee Appreciation Day activities that require registration will display.
  - Select **Search by Date** and enter the date of the event. All courses offered on that date will appear.
- 5. Click View Available Sessions
- 6. Click the Session number of the activity you wish to enroll in
- 7. Click Continue to submit your request for enrollment
- 8. After receiving confirmation, click OK
- 9. You will return to the Request Training Enrollment Search allowing you to search and select another activity

You will receive a confirmation email for the activity. You will also receive a reminder of your enrollment 48 hours prior to the scheduled activity.

You may drop activities up to 48 hours in advance. After that time, enrollment cannot be changed.